## Rearranging the order of sections (pages) in a branch of the site

In this example we want the section (page) called "Tutorials and Training Videos" to be the first subsection under the section (page) "Training Area"

|               |                                | 5 0 2 Q Actions -  |
|---------------|--------------------------------|--------------------|
|               | Elisabeth Elliot Remembered    | 2 0 0 Actions -    |
|               |                                | 2 0 0 Actions -    |
|               |                                | 0 0 38 🗘 Actions 🔻 |
|               | 🗅 sitemap                      | 1 0 0 Actions 🔻    |
|               |                                | 2 1 0 🗘 Actions 🔻  |
|               |                                | 1 0 0 Actions 🔻    |
|               |                                | 3 0 2 🗘 Actions 🔻  |
| 9             |                                | 2 0 0 Actions 🔻    |
|               |                                | 5 3 0 🗘 Actions 🔻  |
|               | Another Sub Page for this Site | (4) 0 0 Actions 👻  |
| 0             | Tutorials and Training Videos  | 8 0 0 Actions -    |
|               |                                | 2 0 0 Actions -    |
| $\mathcal{T}$ | Center example                 | 0 0 0 Actions -    |
| s°/~          | Centers Training               | 0 0 0 Actions -    |
| $\times$      | Datti Test Page                | 0 1 0 Actions -    |
|               | Friday Afternoon Page          | 1 1 0 Actions -    |
|               | C Alumni                       | 0 0 0 Actions -    |
|               | - 🕀 🖿 Old Faculty Bios         | 0 0 0 Actions -    |
|               | Site Core Faculty Bios         | 0 0 0 Actions -    |
|               | C Mark Baldwin Test            | 0 2 0 🗘 Actions 👻  |
|               | C Archive for Staff            | 0 0 0 Actions -    |
|               |                                |                    |

We would go to the Actions button for Training Area, and select "Edit Section" from the pulldown menu.

|            | 🗅 sitemap                         | 1 0 0 🌣 Actions 👻 |
|------------|-----------------------------------|-------------------|
|            |                                   | 2 1 0 🕏 Actions 🔻 |
|            | - 🕀 🖿 Directory-Test              | 1 0 0 Actions -   |
|            | - 🖯 Ե Training Area               | 3 0 2 Actions -   |
| 9          |                                   | Create section    |
|            |                                   | 5 C Edit section  |
|            | Im Another Sub Page for this Site | Preview section   |
| 0          | In Tutorials and Training Videos  | Move section      |
|            |                                   |                   |
|            | In Center example                 |                   |
|            | Centers Training                  |                   |
| $/ \times$ | Patti Test Page                   | Create content    |
| / / P      | 🖿 Friday Afternoon Page           | Content Content   |
|            |                                   |                   |

At the next screen, click on the "More" tab and then select "Subsections" from the menu

| <b>TERMINAL</b> FOUR  |     |                                                |                                                          | Ψ   |   | ۲      | ø            | UB Welcome Les - |  |
|-----------------------|-----|------------------------------------------------|----------------------------------------------------------|-----|---|--------|--------------|------------------|--|
| Content               | ~   | Home > Site structure > Section > Edit         |                                                          |     |   |        | Search Q     |                  |  |
| 📥 Sites & Channels    | ~   | Section » configure sections and their ass     | iciated content                                          |     |   |        |              |                  |  |
| 📩 Assets              | Y.  |                                                |                                                          |     |   |        |              | <b></b>          |  |
| 🙆 Measure             | × : | Currently editing: Home » Home » Training Area |                                                          |     |   |        |              |                  |  |
| F Engage              | ~ : |                                                |                                                          |     |   | 🖓 Dupi | icate branch | Publish section  |  |
| System administration | ~   | 🚠 Site structure 🕺                             | 😰 General 🗟 Content & Content types 🏟 Page layout More 🕶 |     |   |        |              |                  |  |
| ۲                     |     | C D Hama                                       | General section details                                  |     |   |        |              |                  |  |
|                       |     |                                                | 1 Subsect                                                | ons |   |        |              |                  |  |
| 8                     |     | C) w Home                                      | Name* Training Area 🔮 Edit right                         | ts  | A |        |              |                  |  |
|                       |     | E S About Wheaton                              | Que Access                                               |     |   |        |              |                  |  |
|                       |     | - I I The Value of a Wheaton                   | Status Approved                                          |     | * |        |              |                  |  |
|                       |     | - 🕀 🖿 Why Wheaton                              | Outline college III Chause a suidedlare                  |     |   |        |              |                  |  |
|                       |     | - 🕀 🖿 Statement of Faith and E                 | Section options Show in navigation                       |     |   |        |              |                  |  |
|                       |     |                                                | E Active section                                         |     |   |        |              |                  |  |

Move the "Tutorials and Training Videos" content module to the desired position using the cross-shaped 'handle' on the left.

| https://cms.wheaton.edu/terminalfour, | /page/section.adit/14378/subSections |        |                                | C Search                              | ☆自∔合                      |
|---------------------------------------|--------------------------------------|--------|--------------------------------|---------------------------------------|---------------------------|
|                                       |                                      | 0000   | 000000                         |                                       | Enable automatic ordering |
|                                       |                                      |        |                                | D Hada loct action D Hada all actions | 8. Bulk actions           |
|                                       |                                      |        |                                | 3 ondo last action 3 ondo all actions | Create                    |
|                                       |                                      | Displa | iy 10 • records                |                                       | Filter:                   |
|                                       |                                      |        |                                |                                       |                           |
|                                       |                                      | Order  | Name                           | Last modified                         | Actions                   |
|                                       | 🖿 🖿 Leadership                       | +      | Tutorials and Training Videos  | September 7, 2017 3:56 PM             | O Actions -               |
|                                       |                                      | -      |                                |                                       |                           |
|                                       | 🗄 🖿 Museums, Collections an          | +      | Universal Page of Practice     | July 31, 2017 11:07 AM                | O Actions -               |
|                                       | After Wheaton                        | ÷      | Rebeccas Page                  | September 13, 2017 12:41 PM           | Actions •                 |
|                                       | 🖿 🖿 Visit Wheaton                    | ÷      | Another Sub Page for this Site | August 2, 2017 4:45 PM                | ✿ Actions ▼               |
|                                       | Im Offices and Services              | 1000   |                                |                                       |                           |
|                                       | Covemance                            | Ŧ      | 17                             | October 4, 2017 10:35 AM              | Q Actions •               |
|                                       | Disclosures                          | +      | Center example                 | October 17, 2017 10:56 AM             | 🌣 Actions 👻               |
|                                       | E Stewardship                        | ÷      | Centers Training               | October 18, 2017 4:09 PM              | ✿ Actions ▼               |
|                                       | Contact Us                           | 4      | Dathi Test Daga                | October 10, 2017 2:04 PM              |                           |
|                                       |                                      | 4      | Patti lest Page                | October 19, 2017 3:04 PM              | • Actions •               |
|                                       | - 🕀 陆 Admissions and Aid             | ++     | Friday Afternoon Page          | October 27, 2017 3:00 PM              | 🗘 Actions 💌               |
|                                       | Apply to Wheaton Colleg              | Show   | ing 1 to 9 of 9 entries        |                                       |                           |
|                                       | Connect With Wheaton                 | 011011 |                                |                                       | < 1                       |
|                                       | Undergraduate Admissio               |        |                                |                                       |                           |
|                                       | Graduate Admissions                  |        |                                |                                       |                           |
|                                       | Pre-College B.R.I.D.G.E.             |        |                                |                                       |                           |
|                                       | - E 🏷 Cost and Aid                   | 🗎 De   | lete                           |                                       | ") Cancel 🔛 Save ch       |
|                                       | - 🕀 🖿 Undergraduate Stude            |        |                                |                                       |                           |

Then click "Save Changes"